# 行政院主計總處

# 全國主計網(eBAS)

系統增修功能操作手册

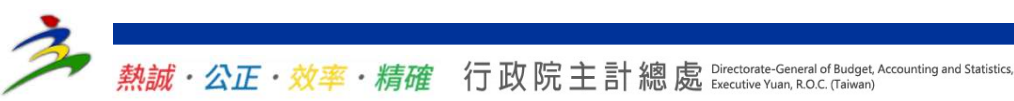

# 介接ECPA身分驗證服務

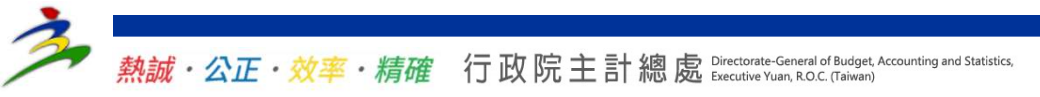

### 功能說明

#### • 整合ECPA單一簽入功能,可提供

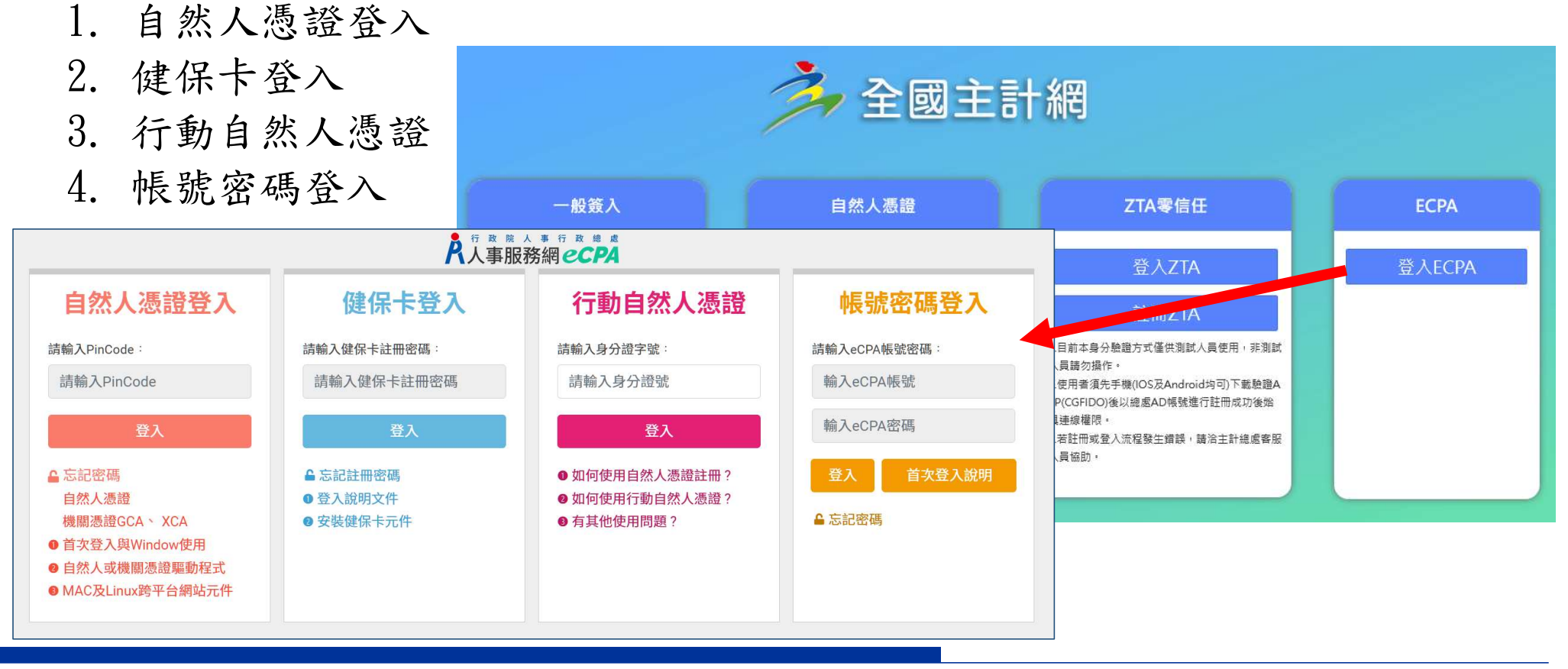

<u>熱誠・公正・效率・精確</u>行政院主計總處 Directorate-General of Budget, Accounting and Statistics, Executive Yuan, R.O.C. (Taiwan)

## 登入方式\_自然人憑證登入

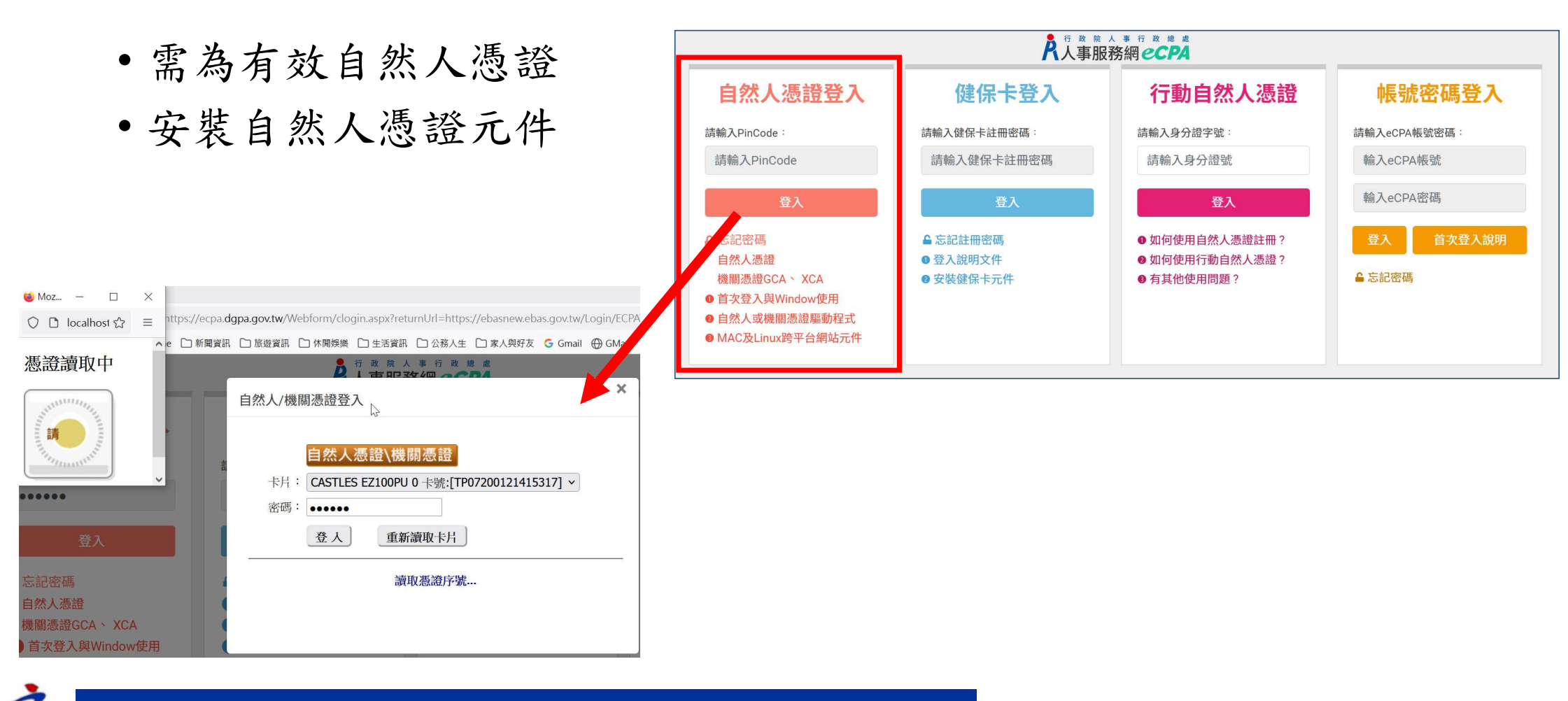

# 登入方式\_健保卡登入

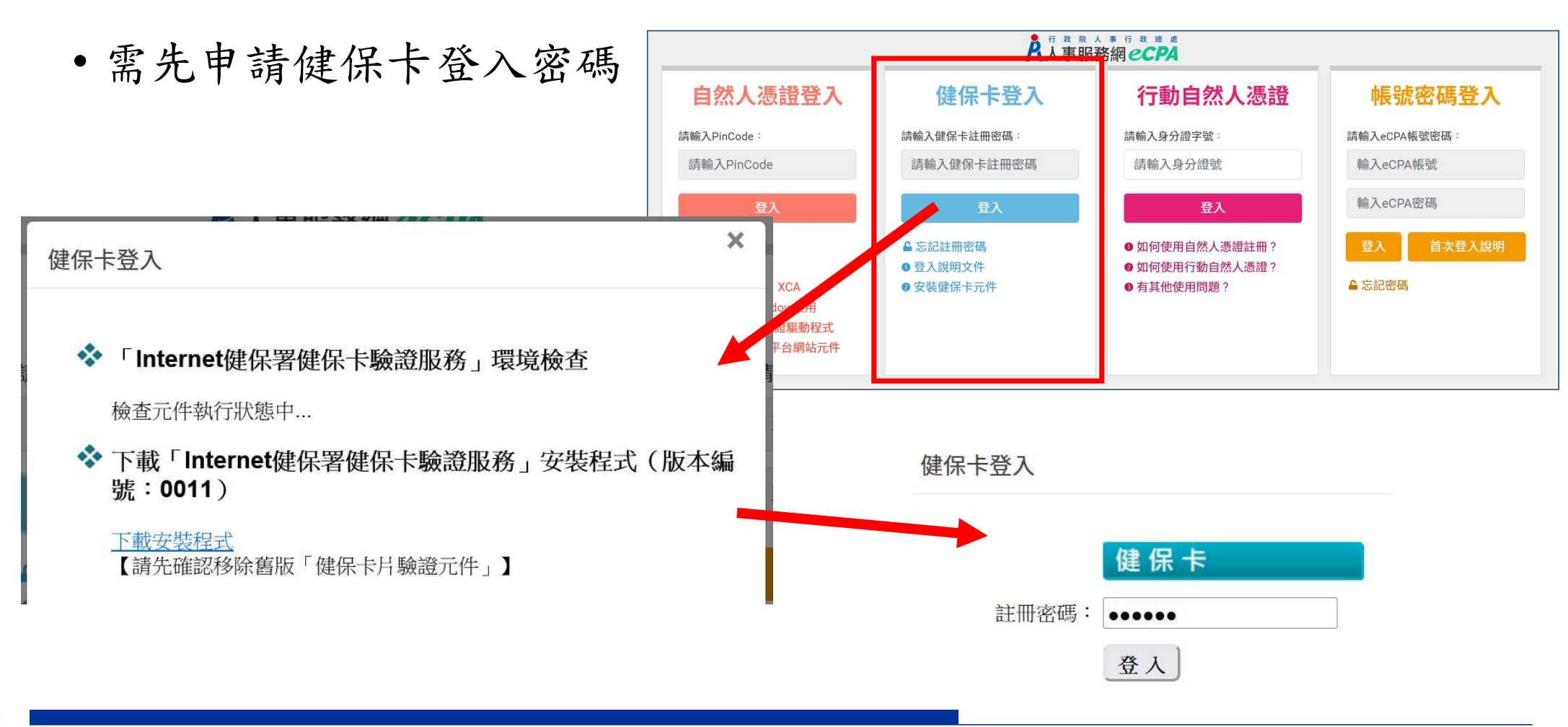

# 登入方式\_行動自然人憑證登入

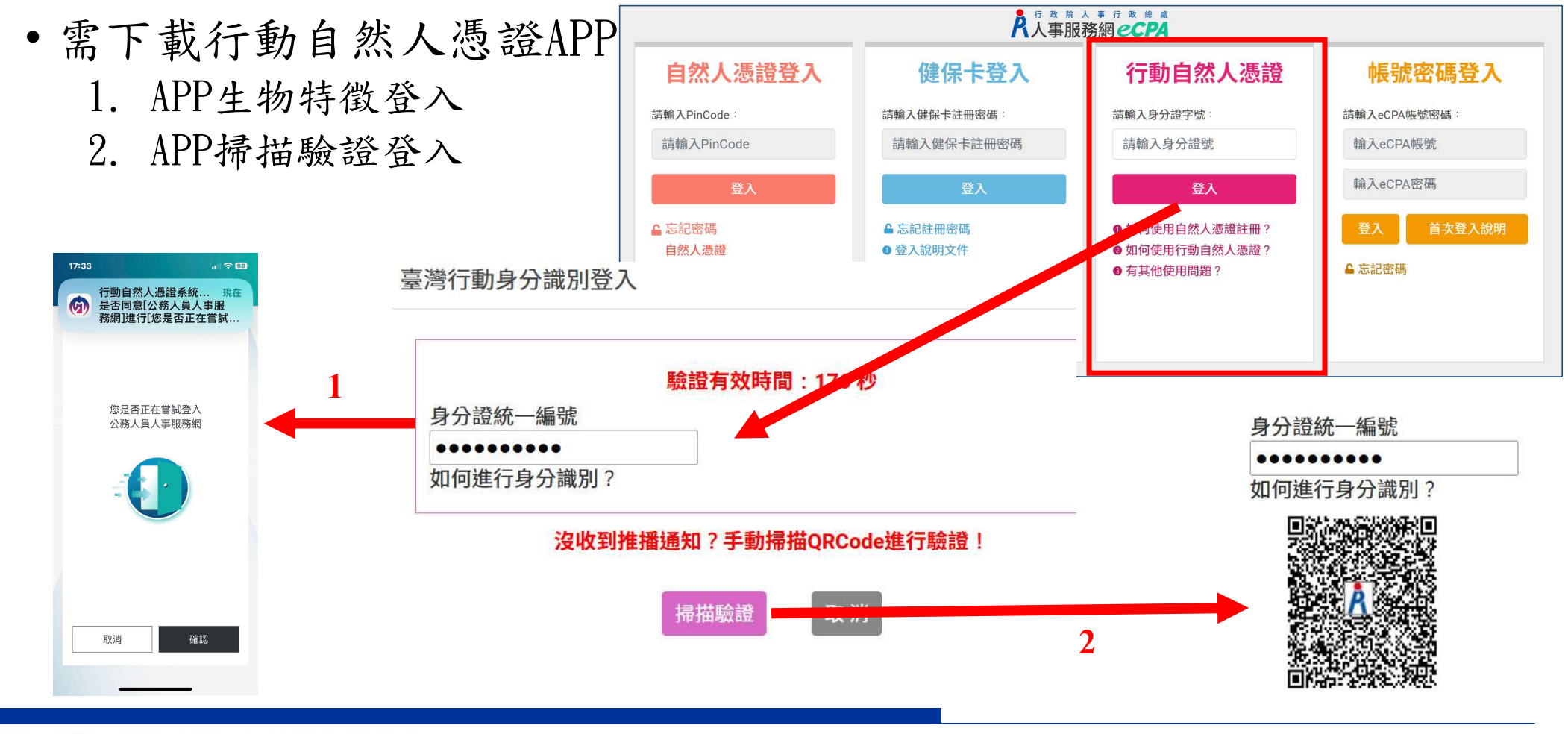

熱減・公正・效率・精確 行政院主計總處 Directorate-General of Budget, Accounting and Statistics,

7

## 登入方式\_帳號密碼登入

•人事服務網帳號密碼

▶個人表單

維護

錄

■ 派車管理\*

▲ 會議室(新) 圖 行事曆\*

部規定)

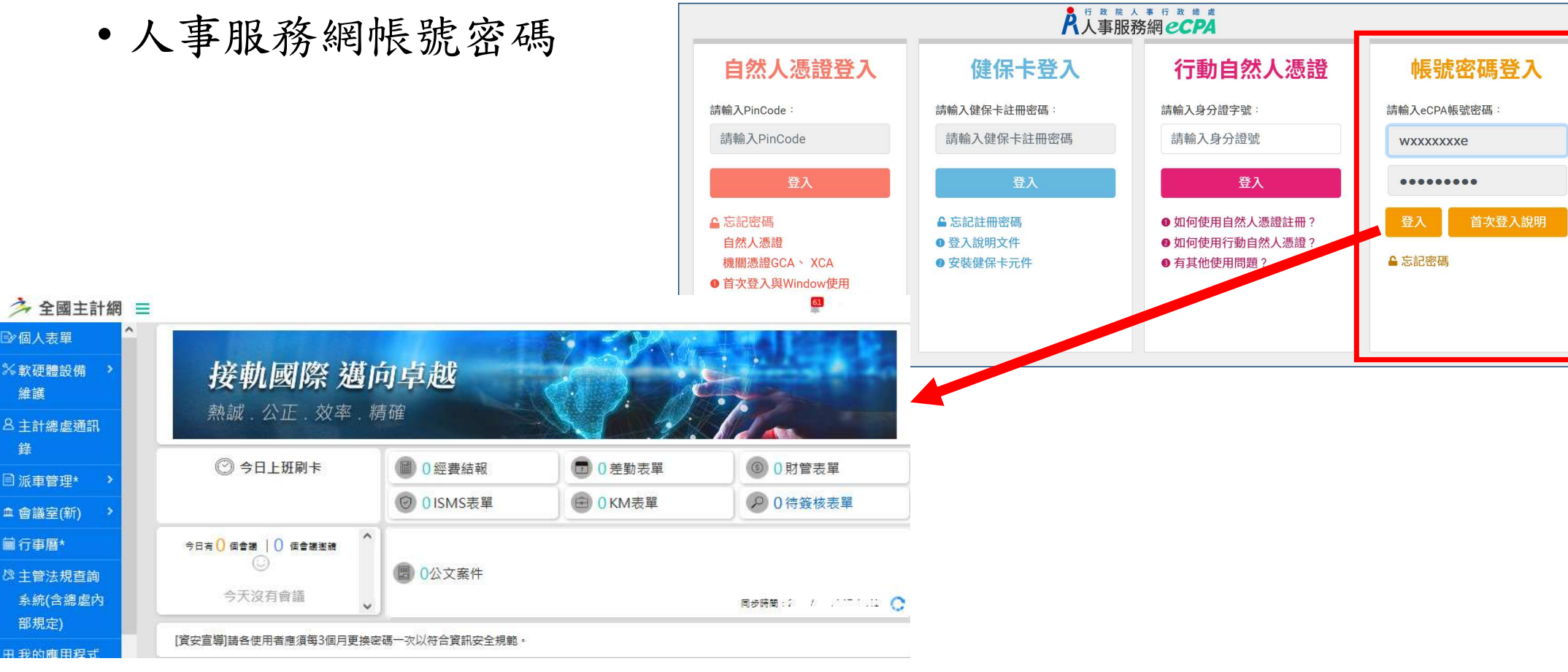

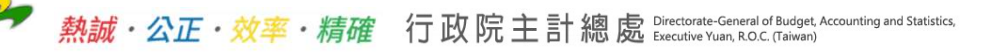

登入流程

 使用ECPA單一簽入功能,在ECPA登入成功後由ECPA提供人員資料,經eBAS以身分證比對帳號,有eBAS帳號者可登入,無帳號者提示 文字[eBAS無此人員帳號]並導入預設站台僅提供基本服務。

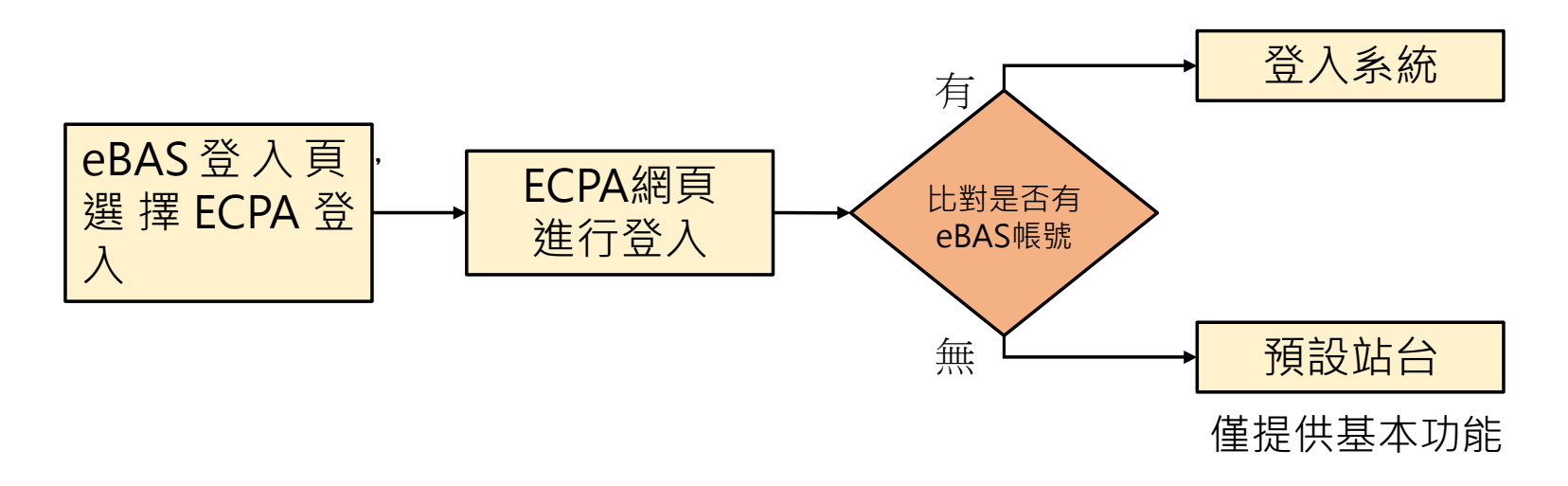

非主計人員登入

•非主計人員或無全國主計網(eBAS)帳號者,利用ECPA登入機制登入後會導向預設站台。

| ◎全國主計業務 →<br>專區 | 接軌國際 邁向卓越<br>熱誠. 公正. 效率. 精確                                                                                                    |       |                                                                                                    |                          |
|-----------------|----------------------------------------------------------------------------------------------------|-------|----------------------------------------------------------------------------------------------------|--------------------------|
|                 | 最新消息                                                                                                    | ⊕ #\$ | 公告欄                                                                                                    | <ul> <li>① 更多</li> </ul> |
|                 | <ul> <li>□ 113年第2季經濟成長率概估統計saar為0.13% · yoy為5.09%</li> <li>(第五日期 2024/07/31</li> <li>□ 【 第公所 - 水利局、)時防局 - 教育局 - 臺中市生命禮儀管理處 - 臺中市動物保護防</li> <li>(第五日期 2024/07/30</li> <li>113年6月就業人數1,158.8萬人 · 失業人數40.6萬人 · 失業率3.39% · 季請失業率3.34</li> <li>(第五日期 2024/07/22</li> <li>113年5月底工業及服務業受備員工人數為842萬9千人 · 本月總薪資平均為57,866元</li> <li>(第五日期 2024/07/10</li> <li>113年6月消費者物償指數(CPI)手端率源2.42% · 生產者物償指數(PPI)年端率源3.54%</li> <li>(聚石目期 2024/07/05</li> </ul> |       | <ul> <li>20240802新聞早報</li> <li>第五日時,2024/08/02 積布單位: 松書室事務管理科</li> <li>20240801新聞設報</li> <li>留市日時,2024/08/01 發布單位: 松書室事務管理科</li> <li>20240801新聞早報</li> <li>20240801新聞史報</li> <li>20240731新聞設報</li> <li>四市日崎,2024/08/01 發布單位: 松書室事務管理科</li> <li>20240731新聞記報</li> <li>原市日崎,2024/07/31 發布單位: 松書室事務管理科</li> <li>20240731新聞早報</li> <li>20240731新聞早報</li> <li>20240731新聞早報</li> </ul> |                          |